# 配置Cisco Threat Intelligence Director並對其進行 故障排除

### 目錄

<u>簡介條件</u> <u>要求用景何定路態</u> <u>網組驗</u>難 類

## 簡介

本檔案介紹如何設定和疑難排解Cisco Threat Intelligence Director(TID)。

### 必要條件

### 需求

思科建議您瞭解以下主題:

• Firepower管理中心(FMC)管理

在配置Cisco Threat Intelligence Director功能之前,您需要確保滿足以下條件:

- Firepower管理中心(FMC): 必須在6.2.2(或更高版本)版本上運行(可以在物理或虛擬FMC上 託管)。必須配置至少15 GB的RAM記憶體。必須在啟用REST API訪問的情況下進行配置。
- •感測器必須運行6.2.2版(或更高版本)。
- 在訪問控制策略選項的「高級設定」頁籤中,必須啟用Enable Threat Intelligence Director。
- 向訪問控制策略新增規則(如果規則不存在)。
- 如果您希望SHA-256可觀察結果生成觀察結果和Firepower管理中心事件,請建立一個或多個惡意軟體雲查詢或阻止惡意軟體檔案規則,並將檔案策略與訪問控制策略中的一個或多個規則相關聯。
- 如果您希望IPv4、IPv6、URL或域名觀察生成連線和安全情報事件,請在訪問控制策略中啟用 連線和安全情報日誌記錄。

#### 採用元件

本檔案中的資訊是根據以下軟體版本:

- 執行6.2.2.81的Cisco Firepower威脅防禦(FTD)虛擬
- 運行6.2.2.81的Firepower管理中心虛擬(vFMC)

附註:本文中的資訊是根據特定實驗室環境內的裝置所建立。文中使用到的所有裝置皆從已清 除(預設)的組態來啟動。如果您的網路運作中,請確保您瞭解任何指令可能造成的影響。

### 背景資訊

Cisco Threat Intelligence Director(TID)是一個可實施威脅情報資訊的系統。該系統利用並規範化異 構第三方網路威脅情報,將情報發佈到檢測技術上,並將來自檢測技術的觀察結果關聯起來。

有三個新術語:**可觀**察**、指標**和**事件**。可觀察只是變數,例如URL、域、IP地址或SHA256。指示 符由可觀察量組成。有兩種型別的指示器。一個簡單的指示符僅包含一個可觀察的。在複雜的指示 器情況下,有兩個或多個可觀察的指示器使用AND和OR等邏輯函式相互連線。一旦系統檢測到應 在FMC上阻止或監控的流量,就會出現事件。

Simple Indicator

Complex indicator, two operators

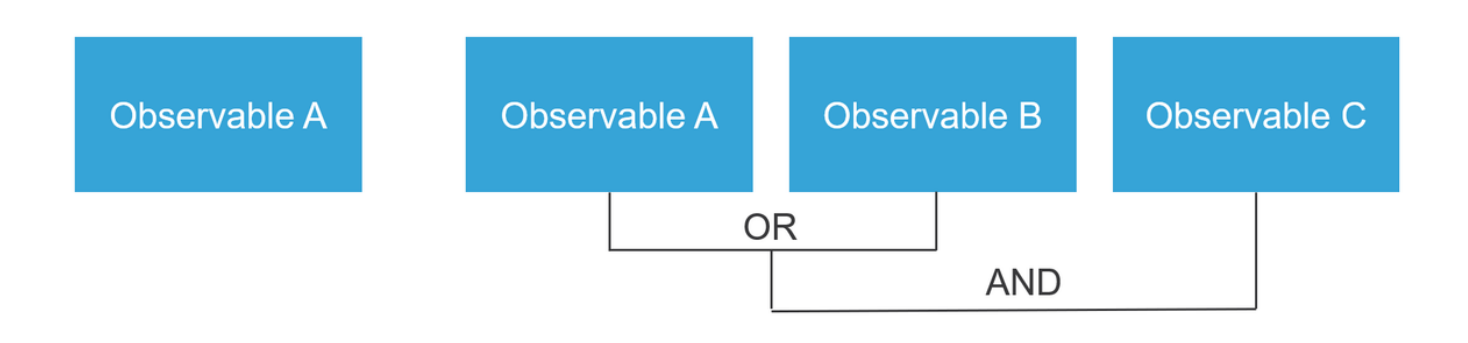

#### 如何運作?

如圖所示,在FMC上,您必須配置要下載威脅情報資訊的來源。然後FMC將資訊(可觀察量)推送 到感測器。當流量與可觀察量匹配時,事件將出現在FMC使用者介面(GUI)中。

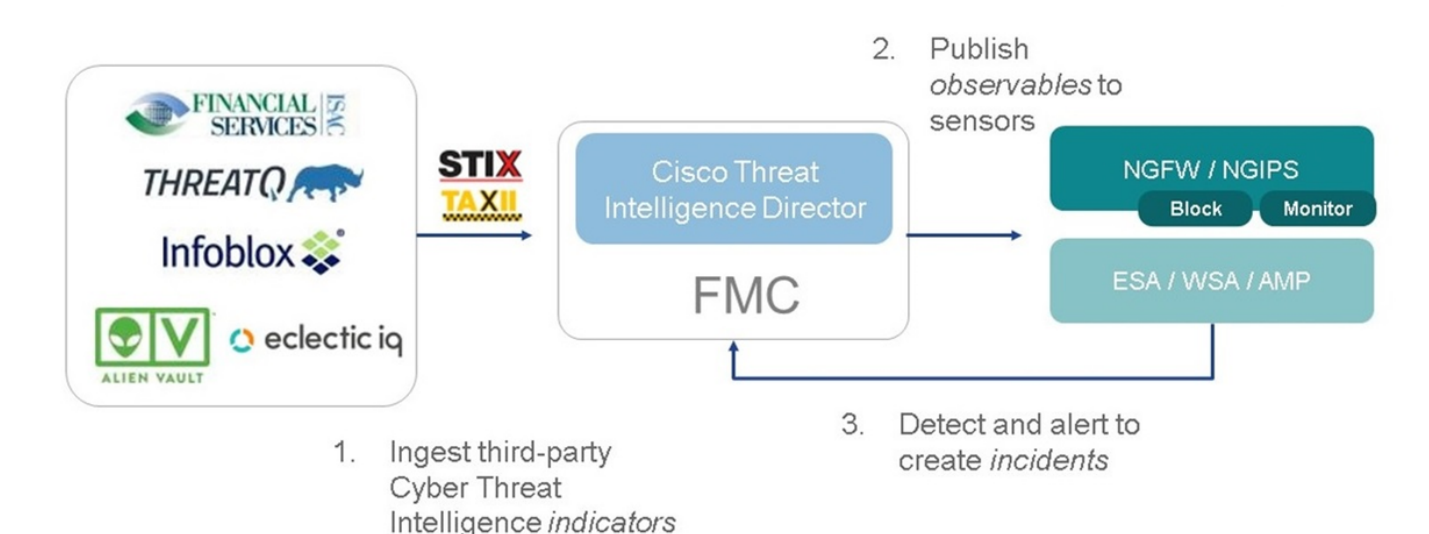

有兩個新術語:

- STIX(結構化威脅情報表達)是共用和使用威脅情報資訊的標準。有三個關鍵功能元素:指標 、可觀察資料和事件
- TAXII(Trusted Automated Exchange of Indicator Information)是一種威脅資訊傳輸機制

### 設定

要完成配置,請考慮以下部分:

#### 網路圖表

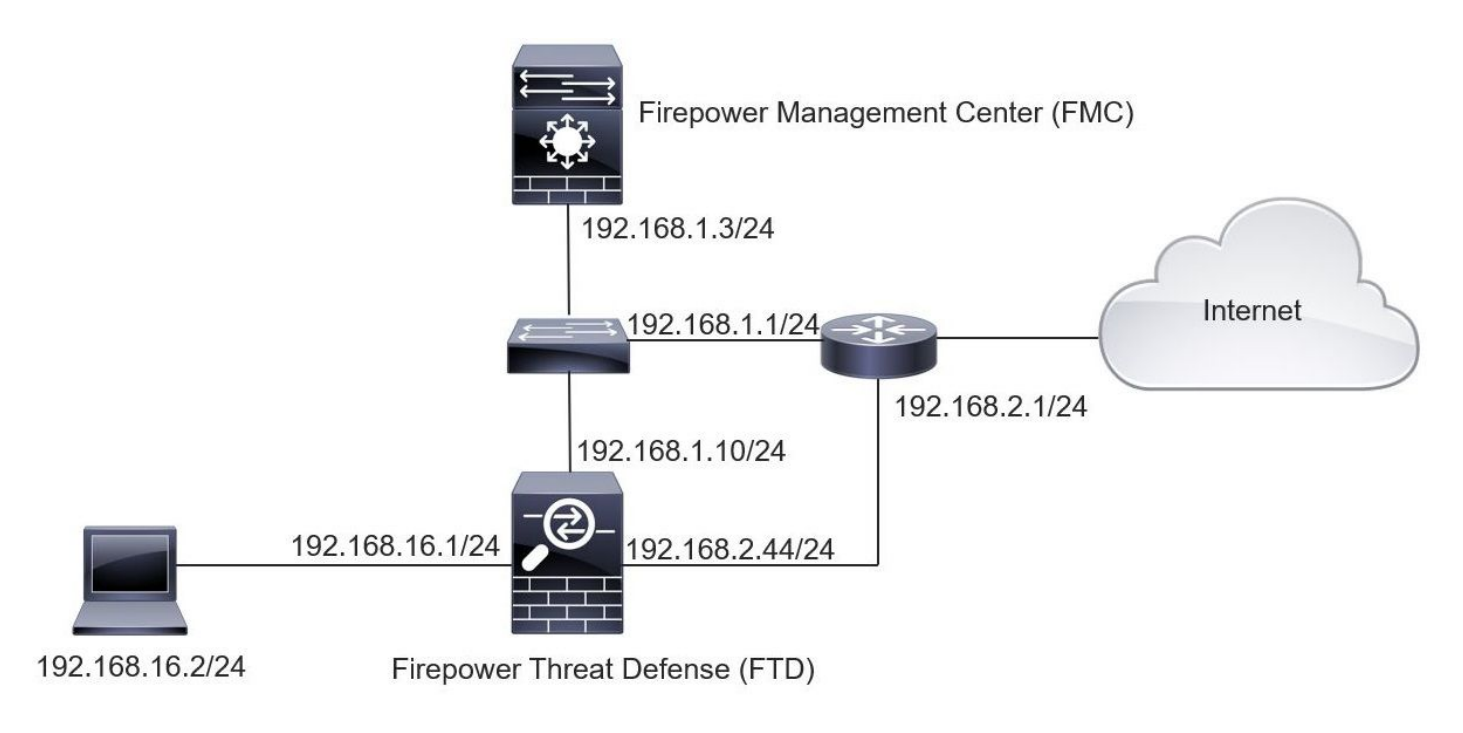

#### 組態

#### 步驟1。若要設定TID,您必須導覽至Intelligence索引標籤,如下圖所示。

|                                                  |                |          |           |         |                             | C 4 Sources                   |     |
|--------------------------------------------------|----------------|----------|-----------|---------|-----------------------------|-------------------------------|-----|
| Name<br>est.Abuse ch                             | \$ Туре        | Delivery | Action    | Publish | ▼ Last Updated              | Status                        |     |
| est.Abuse_ch                                     | STIX           | TAXII    | Monitor   |         | 3 hours ago   Pause Updates | Completed with Errors         |     |
| est.CyberCrime_Tracker<br>est.CyberCrime_Tracker | STIX           | TAXII    | Monitor   |         | 3 hours ago   Pause Updates | <ul> <li>Completed</li> </ul> | 1   |
| er_AlienVault<br>ta feed for user: AlienVault    | STIX           | TAXII    | Monitor   |         | 4 hours ago   Pause Updates | A Completed with Errors       | ø i |
| st_flat_file<br>st flat file                     | IPv4 Flat File | Upload   | 😣 Block 🔹 |         | 3 days ago                  | Completed                     | / 1 |
| t flat file                                      | IPv4 Hat Hie   | Upload   | SIOCK •   |         | 3 days ago                  | Completed                     |     |
|                                                  |                |          |           |         |                             |                               |     |
|                                                  |                |          |           |         |                             |                               |     |
|                                                  |                |          |           |         |                             |                               |     |

#### 步驟2.必須新增威脅源。有三種新增源的方法:

#### • TAXII — 使用此選項時,可以配置威脅資訊以STIX格式儲存的伺服器

| Add Source             |                                                                                                  | ? ×                                       |  |  |  |  |  |  |
|------------------------|--------------------------------------------------------------------------------------------------|-------------------------------------------|--|--|--|--|--|--|
| DELIVERY               | TAXII URL Upload                                                                                 |                                           |  |  |  |  |  |  |
| URL*                   | http://hailataxii.com:80/taxii-discovery-service                                                 | 2                                         |  |  |  |  |  |  |
| USERNAME               | guest                                                                                            | SSL Settings 💙                            |  |  |  |  |  |  |
| PASSWORD               | •••••                                                                                            |                                           |  |  |  |  |  |  |
|                        | A Credentials will be sent using an unsecured HTTP connection                                    |                                           |  |  |  |  |  |  |
| FEEDS*                 | × guest.CyberCrime_Tracker                                                                       | × .                                       |  |  |  |  |  |  |
|                        | Note: A separate source will be added for each a name will default to the name of the feed and c | feed selected. The<br>an be edited later. |  |  |  |  |  |  |
| ACTION                 | Monitor                                                                                          |                                           |  |  |  |  |  |  |
| UPDATE EVERY (MINUTES) | 1440 Never Update                                                                                |                                           |  |  |  |  |  |  |
| TTL (DAYS)             | 90                                                                                               |                                           |  |  |  |  |  |  |
| PUBLISH                |                                                                                                  |                                           |  |  |  |  |  |  |
|                        |                                                                                                  | Save Cancel                               |  |  |  |  |  |  |

**附註**:唯一可用的操作是Monitor。不能為STIX格式的威脅配置阻止操作。

• URL — 您可以配置指向STIX威脅或平面檔案所在的HTTP/HTTPS本地伺服器的連結。

| Ad | d Source               |           |              | ③ ×            |
|----|------------------------|-----------|--------------|----------------|
|    | DELIVERY               | TAXII URL | Upload       |                |
|    | ТҮРЕ                   | STIX      | •            |                |
|    | URL*                   |           |              | SSL Settinas 🗸 |
|    | NAME*                  |           |              |                |
|    | DESCRIPTION            |           |              |                |
|    |                        |           |              | at             |
|    | ACTION                 | Monitor   |              |                |
|    | UPDATE EVERY (MINUTES) | 1440      | Never Update |                |
|    | TTL (DAYS)             | 90        |              |                |
|    | PUBLISH                |           |              |                |
|    |                        |           |              | Save Cancel    |

• 平面檔案 — 您可以以\*.txt格式上傳檔案,且必須指定檔案的內容。檔案每行必須包含一個內容 條目。

| Ad | d Source                        |               |     |          |               |                                  | <b>?</b> × |
|----|---------------------------------|---------------|-----|----------|---------------|----------------------------------|------------|
|    | DELIVERY                        | TAXII U       | IRL | Upload   |               |                                  |            |
|    | ТҮРЕ                            | Flat File     |     | •        | CONTENT       | SHA-256                          | •          |
|    | FILE*                           |               |     | Drag and | drop or click | SHA-256<br>Domain<br>URL<br>IPv4 | ^          |
|    | NAME*<br>DESCRIPTION            |               |     |          |               | IPv6<br>Email To<br>Email From   | ~          |
|    | ACTION<br>TTL (DAYS)<br>PUBLISH | S Block<br>90 | •   |          |               |                                  | .4         |
|    |                                 |               |     |          |               | Save                             | Cancel     |

**附註**:預設情況下,所有源都會發佈,這意味著它們會被推送到感測器。此過程可能需要 20分鐘或更長時間。

步驟3.在「指示器」頁籤下,可以確認指示器是否從已配置的源下載屬性:

| ources      | Indicators Observables                                                                                                    |                |           |             |         |                           |                        |
|-------------|----------------------------------------------------------------------------------------------------|----------------|-----------|-------------|---------|---------------------------|------------------------|
| ast Updated | 1 week v Q                                                                                                    |                |           |             |         | C                         | 111 Indicators         |
| Туре        | \$ Name                                                                                                    | \$ Source      | Incidents | Action      | Publish | ▼ Last Updated            | Status                 |
| Pv4         | Feodo Tracker:   This IP address has been identified as malicio<br>This IP address 162.243.159.58 has been identified as malicious by  | guest.Abuse_ch |           | Monitor •   |         | Sep 13, 2017 10:50 AM EDT | Completed              |
| Pv4         | Feodo Tracker:   This IP address has been identified as malicio<br>This IP address 66.221.1.104 has been identified as malicious by fe | guest.Abuse_ch |           | O Monitor • |         | Sep 13, 2017 10:50 AM EDT | O Completed            |
| Complex     | ZeuS Tracker (online)  eite.asia/yaweh/cidphp/file.php (201<br>This domain eite.asia has been identified as malicious by zeustracke    | guest.Abuse_ch |           | O Monitor   |         | Sep 13, 2017 10:50 AM EDT | A Completed with Error |
| Complex     | ZeuS Tracker (offline)   13d.pp.ru/global/config.jp (2017-08<br>This domain I3d.pp.ru has been identified as malicious by zeustrack    | guest.Abuse_ch |           | O Monitor   |         | Sep 13, 2017 10:50 AM EDT | O Completed            |
| Complex     | ZeuS Tracker (offline)   masoic.com.ng/images/bro/config.jp<br>This domain masoic.com.ng has been identified as malicious by zeu       | guest.Abuse_ch |           | O Monitor   |         | Sep 13, 2017 10:50 AM EDT | A Completed with Error |
| Pv4         | Feodo Tracker:   This IP address has been identified as malicio<br>This IP address 188.138.25.250 has been identified as malicious by  | guest.Abuse_ch |           | S Monitor • |         | Sep 13, 2017 10:50 AM EDT | Ocompleted             |
| Pv4         | Feodo Tracker:   This IP address has been identified as malicio<br>This IP address 77.244.245.37 has been identified as malicious by f | guest.Abuse_ch |           | Monitor •   |         | Sep 13, 2017 10:50 AM EDT | O Completed            |
| Complex     | ZeuS Tracker (offline)  lisovfoxcom.418.com1.ru/clock/cidph<br>This domain lisovfoxcom.418.com1.ru has been identified as malici       | guest.Abuse_ch |           | S Monitor   |         | Sep 13, 2017 10:50 AM EDT | A Completed with Error |
| Pv4         | Feodo Tracker:   This TP address has been identified as malicio<br>This IP address 104.238.119.132 has been identified as malicious b  | guest.Abuse_ch |           | O Monitor • |         | Sep 13, 2017 10:50 AM EDT | Ocompleted             |
| Pv4         | Feodo Tracker:   This IP address has been identified as malicio<br>This IP address 185.18.76.146 has been identified as malicious by f | guest.Abuse_ch |           | Monitor •   |         | Sep 13, 2017 10:50 AM EDT | Completed              |
| ₩4          | Feodo Tracker:   This IP address has been identified as malicio<br>This IP address 68,168,210.95 has been identified as malicious by f | guest.Abuse_ch |           | Monitor •   |         | Sep 13, 2017 10:50 AM EDT | Completed              |
| Pv4         | Feodo Tracker:   This IP address has been identified as malicio                                                                        | quest.Abuse ch |           | Monitor •   |         | Sep 13, 2017 10:50 AM EDT | Completed              |

步驟4.選擇指示器的名稱后,可以看到有關它的更多詳細資訊。此外,您可以決定是否要將其發佈 到感測器,還是要更改操作(在簡單指示器的情況下)。

#### 如圖所示,列出一個複數指示符,其中包含由OR運算子連線的兩個可觀察量:

| Indicator Details                                                                                                    | ? ×                                                  | Indicator Details                                                                                                    | ? ×                                           |
|----------------------------------------------------------------------------------------------------|------------------------------------------------------|----------------------------------------------------------------------------------------------------|-----------------------------------------------|
| NAME<br>ZeuS Tracker (offline)  I3d.pp.ru/global/config.jp<br>(2017-08-16)   This domain has been identified as<br>by zeustracker.abuse.ch<br>DESCRIPTION<br>This domain 13d.pp.ru has been identified as mali<br>zeustracker.abuse.ch. For more detailed infomatio<br>indicator go to [CAUTION!!Read-URL-Before-Click]<br>[https://zeustracker.abuse.ch/monitor.php?host=13<br>SOURCE guest.Abuse_ch<br>EXPIRES Nov 27, 2017 7:16 PM CET<br>ACTION (Monitor)<br>PUBLISH (MONITOR)<br>DOMAIN<br>I3d.pp.ru<br><i>OR</i><br>URL<br>I3d.pp.ru/global/config.jp/ | s malicious<br>cious by<br>n about this<br>d.pp.ru]. | NAME<br>Feodo Tracker:   This IP address has been iden<br>malicious by feodotracker.abuse.ch<br>DESCRIPTION<br>This IP address has been identify<br>malicious by feodotracker.abuse.ch. For more de<br>infomation about this indicator go to [CAUTION<br>Before-Click] [https://feodotracker.abuse.ch<br>/host/<br>SOURCE guest.Abuse_ch<br>EXPIRES Nov 27, 2017 7:16 PM CET<br>ACTION IMONITOR<br>PUBLISH IMONITOR<br>IPV4 | tified as<br>fied as<br>tailed<br>!!Read-URL- |
| Download ST                                                                                                    | IX Close                                             | Download                                                                                                    | STIX Close                                    |

步驟5.導航到「可觀察量」頁籤,從中可以找到指標中包含的URL、IP地址、域和SHA256。您可以 決定要將哪些可觀察量推送到感測器,並可以根據需要更改其操作。在最後一列中,有一個白名單 按鈕,該按鈕相當於發佈/不發佈選項。

| ents S | Indicators Observables                         |            |             |         |                           |                          |  |
|--------|------------------------------------------------|------------|-------------|---------|---------------------------|--------------------------|--|
|        |                                                |            |             |         |                           | C 142 Observables        |  |
| Туре   | Value                                          | Indicators | Action      | Publish | ▼ Updated At              | ¢ Expires                |  |
| /4     |                                                | 1          | Monitor •   |         | Sep 13, 2017 10:50 AM EDT | Dec 12, 2017 9:50 AM EST |  |
| /4     |                                                | 1          | Monitor •   |         | Sep 13, 2017 10:50 AM EDT | Dec 12, 2017 9:50 AM EST |  |
| main   | eite.asia                                      | 1          | Monitor •   |         | Sep 13, 2017 10:50 AM EDT | Dec 12, 2017 9:50 AM EST |  |
| L      | eite.asia/yaweh/cidphp/file.php/               | 1          | Monitor •   |         | Sep 13, 2017 10:50 AM EDT | Dec 12, 2017 9:50 AM EST |  |
| main   | l3d.pp.ru                                      | 1          | Monitor •   |         | Sep 13, 2017 10:50 AM EDT | Dec 12, 2017 9:50 AM EST |  |
| L      | l3d.pp.ru/global/config.jp/                    | 1          | S Monitor • |         | Sep 13, 2017 10:50 AM EDT | Dec 12, 2017 9:50 AM EST |  |
| L.     | masoic.com.ng/images/bro/config.jpg/           | 1          | Monitor •   |         | Sep 13, 2017 10:50 AM EDT | Dec 12, 2017 9:50 AM EST |  |
| main   | masoic.com.ng                                  | 1          | Monitor •   |         | Sep 13, 2017 10:50 AM EDT | Dec 12, 2017 9:50 AM EST |  |
| 4      |                                                | 1          | Monitor •   |         | Sep 13, 2017 10:50 AM EDT | Dec 12, 2017 9:50 AM EST |  |
| 4      |                                                | 1          | Monitor •   |         | Sep 13, 2017 10:50 AM EDT | Dec 12, 2017 9:50 AM EST |  |
| main   | lisovfoxcom.418.com1.ru                        | 1          | Monitor •   |         | Sep 13, 2017 10:50 AM EDT | Dec 12, 2017 9:50 AM EST |  |
| L      | lisovfoxcom.418.com1.ru/clock/cidphp/file.php/ | 1          | Monitor •   |         | Sep 13, 2017 10:50 AM EDT | Dec 12, 2017 9:50 AM EST |  |

步驟6.導航至Elements頁籤以驗證啟用TID的裝置清單。

| Overview  | Analysis | Policies | Devices | Objects | AMP | Intelligence |                                       |                             | Deploy | • System       | Help 🔻 | admin 🔻 |
|-----------|----------|----------|---------|---------|-----|--------------|---------------------------------------|-----------------------------|--------|----------------|--------|---------|
| Incidents | Sources  | Element  | s Setti | ngs     |     |              |                                       |                             |        |                |        |         |
|           |          |          |         |         |     |              |                                       |                             |        | 1 Element      |        |         |
| Name      |          |          |         |         |     |              | Element Type                          | Registered On               |        | Access Control | Policy |         |
| S FTD_    | 622      |          |         |         |     |              | Cisco Firepower Threat Defense for VI | Ware Sep 5, 2017 4:00 PM ED | t i    | acp_policy     |        |         |
|           |          |          |         |         |     |              |                                       |                             |        |                |        |         |

第7步(可選)。 導航到Settings頁籤並選擇Pause按鈕以停止將指示器推送到感測器。此操作最多 需要20分鐘。

| Overview  | Analysis | Policies | Devices | Objects | AMP | Intelligence                                           |                                                                                                    | Deploy | 0, | System | Help 🔻 | admin 🔻 |
|-----------|----------|----------|---------|---------|-----|--------------------------------------------------------|----------------------------------------------------------------------------------------------------|--------|----|--------|--------|---------|
| Incidents | Sources  | Elements | Settin  | gs      |     |                                                        |                                                                                                    |        |    |        |        |         |
|           |          |          |         |         |     | TID Detection The system is observables sto Pause Resi | rrrently publishing TID observables to elements. Click Pause to stop publishing and purge TII ed on your elements. |        |    |        |        |         |

### 驗證

方法1。為了驗證TID是否對流量執行了操作,您需要導航至「事件」頁籤。

| Overview Analysis          | Policies Devices Objects AMP Intelligence                |                                                            |         | Deploy 🌔     | System Help  | 🔹 admin y |
|----------------------------|----------------------------------------------------------|------------------------------------------------------------|---------|--------------|--------------|-----------|
| × Last Updated 1 week      | Elements Settings                                        |                                                            |         | C            | 89 Incidents |           |
| ▼ Last Updated             | ¢ Incident ID                                            | Indicator Name                                             | Туре    | Action Taken | ¢ Status     |           |
| 2 days ago                 | O IP-20170912-6                                          |                                                            | IPv4    | 8 Blocked    | New          | ō         |
| 2 days ago                 | O IP-20170912-5                                          |                                                            | IPv4    | 8 Blocked    | New          | Ō         |
| 7 days ago                 | SHA-20170907-81                                          | 2922f0bb1acf9c221b6cec45d6d10ee9cf12117fa556c304f94122350c | SHA-256 | 8 Blocked    | New          | Ō         |
| 7 days ago                 | SHA-20170907-80                                          | 2922f0bb1acf9c221b6cec45d6d10ee9cf12117fa556c304f94122350c | SHA-256 | 8 Blocked    | New          | ō         |
| 7 days ago                 | SHA-20170907-79                                          | 2922f0bb1acf9c221b6cec45d6d10ee9cf12117fa556c304f94122350c | SHA-256 | 8 Blocked    | New          | Ō         |
| 7 days ago                 | SHA-20170907-78                                          | 2922f0bb1acf9c221b6cec45d6d10ee9cf12117fa556c304f94122350c | SHA-256 | 8 Blocked    | New          | Ō         |
| 7 days ago                 | SHA-20170907-77                                          | 2922f0bb1acf9c221b6cec45d6d10ee9cf12117fa556c304f94122350c | SHA-256 | 8 Blocked    | New          | Ō         |
| ast login on Thursday, 201 | 17-09-14 at 09:29:20 AM from dhcp-10-229-24-31.cisco.com |                                                            |         |              |              | -11-11-   |

#### 方法2.可在TID標籤下的「安全情報事件」頁籤下找到事件。

| Over           | view                                                                                                    | Analysis Policie                            | s Devid        | es Ob      | jects AMP        | Intelligence   |                      |              |                      |                                   |                          | Deploy                  | 🍳 System H                 | elp 🔻 admin 🔻                 |  |
|----------------|----------------------------------------------------------------------------------------------------|---------------------------------------------|----------------|------------|------------------|----------------|----------------------|--------------|----------------------|-----------------------------------|--------------------------|-------------------------|----------------------------|-------------------------------|--|
| Conte          | ext Ex                                                                                                    | plorer Connection                           | s • Secur      | ity Intel  | ligence Event    | s Intrusions • | Files <b>•</b>       | Hosts VIS    | ers • Vulnera        | bilities  Correlation             | Custom •                 | Lookup • Sea            | arch                       |                               |  |
|                |                                                                                                    |                                             |                |            |                  |                |                      |              |                      | Book                              | mark This Page P         | Report Designer Da      | shboard View Bo            | okmarks Search                |  |
| Secur<br>No Se | Security Intelligence Events (switch workflow)<br>security Intelligence with Application Details > Table View of Security Intelligence Events Expanding<br>Vo Search Constraints (Edit Search)<br>Jump to |                                             |                |            |                  |                |                      |              |                      |                                   |                          |                         |                            |                               |  |
| Jun            |                                                                                                    |                                             | Last<br>Packet | Action     | Reason           | Initiator IP   | Initiator<br>Country | Responder IP | Responder<br>Country | Security Intelligence<br>Category | Ingress<br>Security Zone | Egress<br>Security Zone | Source Port /<br>ICMP Type | Destination Port<br>ICMP Code |  |
| 4              |                                                                                                    | 2017-09-17 13:01:11                         |                | Allow      | DNS Monitor      | 192.168.16.2   |                      |              | INLD                 | TID Domain Name Monitor           |                          |                         | 57438 / udp                | 53 (domain) / udp             |  |
| 4              |                                                                                                    | 2017-09-17 13:01:11                         |                | Allow      | DNS Monitor      | 192.168.16.2   |                      | -            |                      | TID Domain Name Monitor           |                          |                         | <u>63873 / udp</u>         | 53 (domain) / udp             |  |
| 4              |                                                                                                    | 2017-09-17 13:01:11                         |                | Allow      | DNS Monitor      | 192.168.16.2   |                      | gl.          | NLD                  | TID Domain Name Monitor           |                          |                         | 60813 / udp                | 53 (domain) / udp             |  |
| 4              |                                                                                                    | 2017-09-17 13:01:11                         |                | Allow      | DNS Monitor      | 192.168.16.2   |                      | - 10         | INLD                 | TID Domain Name Monitor           |                          |                         | <u>53451 / udp</u>         | 53 (domain) / udp             |  |
| 4              |                                                                                                    | 2017-09-17 13:00:15                         |                | Block      | IP Block         | 192.168.16.2   |                      | 0            | III USA              | TID IPv4 Block                    |                          |                         | 51974 / tcp                | 80 (http) / tcp               |  |
| 4              |                                                                                                    | 2017-09-17 12:59:54                         |                | Block      | IP Block         | 192.168.16.2   |                      | 0            | usa                  | TID IPv4 Block                    |                          |                         | 51972 / tcp                | 80 (http) / tcp               |  |
| 4              |                                                                                                    | 2017-09-17 12:59:33                         |                | Block      | IP Block         | 192.168.16.2   |                      | 0            | USA                  | TID IPv4 Block                    |                          |                         | 51970 / tcp                | 80 (http) / tcp               |  |
|                | Page<br>View<br>/iew A                                                                                                    | 1 of 1 Displayin<br>Delete<br>II Delete All | ig rows 1-7    | 7 of 7 row | S                | -0 com         |                      |              |                      |                                   |                          |                         |                            | վերի                          |  |
| Last lo        | gin on                                                                                                    | Friday, 2017-09-15 at 08:                   | 24:16 AM II    | om ancp-1  | 10-229-24-31.cis | o.com          |                      |              |                      |                                   |                          |                         |                            | CISCO                         |  |

附註:TID的儲存容量為100萬次。

方法3.您可以確認FMC和感測器上是否存在已配置的源(源)。為此,您可以在CLI上導航到以下位置:

/var/sf/siurl\_download/

/var/sf/sidns\_download/

/var/sf/iprep\_download/

為SHA256源建立了一個新目錄:/var/sf/sifile\_download/。

```
root@ftd622:/var/sf/sifile_download# ls -1
total 32
-rw-r--r-- 1 root root 166 Sep 14 07:13 8ba2b2c4-9275-11e7-8368-f6cc0e401935.lf
-rw-r--r-- 1 root root 38 Sep 14 07:13 8ba40804-9275-11e7-8368-f6cc0e401935.lf
-rw-rw-r-- 1 root root 16 Sep 14 07:13 IPRVersion.dat
-rw-rw-r-- 1 root root 1970 Sep 14 07:13 dm_file1.acl
-rw-rw-r-- 1 www www 167 Sep 14 07:13 file.rules
drwxr-xr-x 2 www www 4096 Sep 4 16:13 health
drwxr-xr-x 2 www www 4096 Sep 7 22:06 peers
```

drwxr-xr-x 2 www www 4096 Sep 14 07:13 tmp root@ftd622:/var/sf/sifile\_download# cat 8ba2b2c4-9275-11e7-8368-f6cc0e401935.lf #Cisco TID feed:TID SHA-256 Block:1 7a00ef4b801b2b2acd09b5fc72d7c79d20094ded6360fb936bf2c65a1ff16907 2922f0bb1acf9c221b6cec45d6d10ee9cf12117fa556c304f94122350c2bcbdc

**附註**:僅在FMC上的全域性域上啟用TID

**附註**:如果以高可用性配置(物理FMC裝置)在活動Firepower管理中心託管TID,系統不會 將TID配置和TID資料同步到備用Firepower管理中心。

### 疑難排解

有一個稱為tid的頂層過**程**。此過程取決於三個過程:**蒙哥、RabbitMQ、redis**。若要驗證程式,請 執行pmtool**狀態 | grep 'RabbitMQ\|mongo\|redis\|tid' | grep " - "命**令。

root@fmc622:/Volume/home/admin# pmtool status | grep 'RabbitMQ\|mongo\|redis\|tid' | grep " - "
RabbitMQ (normal) - Running 4221
mongo (system) - Running 4364
redis (system) - Running 4365
tid (normal) - Running 5128
root@fmc622:/Volume/home/admin#

為了即時驗證所執行的操作,您可以執行system support firewall-engine-debug或system support trace命令。

#### > system support firewall-engine-debug

Please specify an IP protocol:
Please specify a client IP address: 192.168.16.2
Please specify a client port:
Please specify a server IP address:
Please specify a server port:
Monitoring firewall engine debug messages
...
192.168.16.2-59122 > 129.21.1.40-80 6 AS 1 I 1 URL SI: ShmDBLookupURL("http://www.example.com/")
returned 1
...
192.168.16.2-59122 > 129.21.1.40-80 6 AS 1 I 1 URL SI: Matched rule order 19, Id 19, si list id
1074790455, action 4
192.168.16.2-59122 > 129.21.1.40-80 6 AS 1 I 1 deny action
在行動方面有兩種可能性:

URL SI:匹配的規則順序19、Id 19、si list id 1074790455、操作4 — 流量被阻止
 URL SI:匹配的規則順序20、Id 20、si list id 1074790456、操作6 -流量受到監控。